## How to Add a Private Channel to a Roku 3

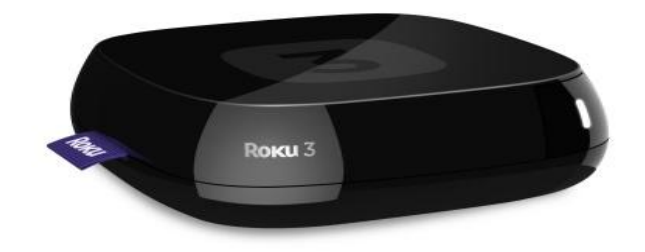

Channels make your Roku 3 the entertainment powerhouse it is. You have to install the right channel to stream Netflix, listen to Pandora or play "Angry Birds." You'll find hundreds of options in the Channel Store on your device, or through the Channels section of the Roku site.

But many more exist that you won't find listed there. These are called private channels — they are real channels, but Roku doesn't promote them. Often created by independent developers, they can help round out your channel lineup.

Here's how you add a private channel.

 Visit <u>https://owner.roku.com/add/TVClubRoku</u>. NOTE: You'll need to have an account on the Roku site and link your Roku 3 to the account.

| 4 | C Roku, Inc. [US] https://owner.roku.com/Login/ |                                        |                                        |          |                                                                                                    |                                                                                                    |         | \$ |  |
|---|-------------------------------------------------|----------------------------------------|----------------------------------------|----------|----------------------------------------------------------------------------------------------------|----------------------------------------------------------------------------------------------------|---------|----|--|
|   |                                                 | Rоки                                   | What is Roku                           | Channels | Products                                                                                                    | Support                                                                                                    | Sign in |    |  |
|   |                                                 | Welcome to your Roku account           |                                        |          |                                                                                                    |                                                                                                    |         |    |  |
|   |                                                 | Sign in to your Roku account<br>Email* |                                        |          |                                                                                                    | Create a Roku account                                                                                                    |         |    |  |
|   |                                                 |                                        |                                        |          | A Roku account gives you access to an amazing<br>selection of movies, TV shows, music and more from the<br>Roku Channel Store |                                                                                                    |         |    |  |
|   |                                                 | Password*                              |                                        |          |                                                                                                    | Create account                                                                                                    |         |    |  |
|   |                                                 | Remember m                             | e on this computer<br>Forgot password? |          |                                                                                                    | Creating a Roku account is free and secure.<br>Simply provide:                                                                                                    |         |    |  |
|   |                                                 | Sign in                                |                                        |          |                                                                                                    | <ul> <li>Your contact information</li> <li>A payment method for Channel Store<br/>purchases<br/>(You'll only be charged for purchases you<br/>authorize)</li> </ul> |         |    |  |

2. Confirm you want to add a channel. Click "Yes, Add a Channel."

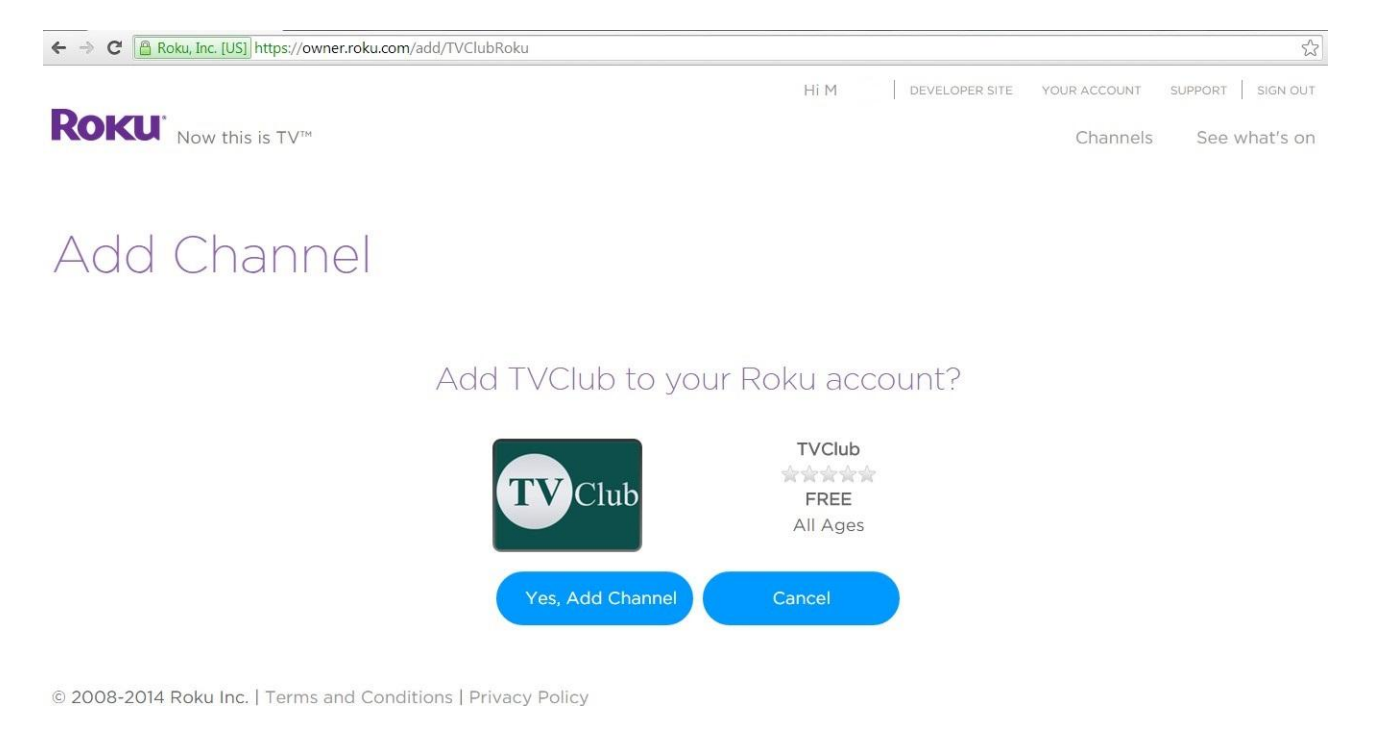

## 3. Now TVClub has been added to your channel list.

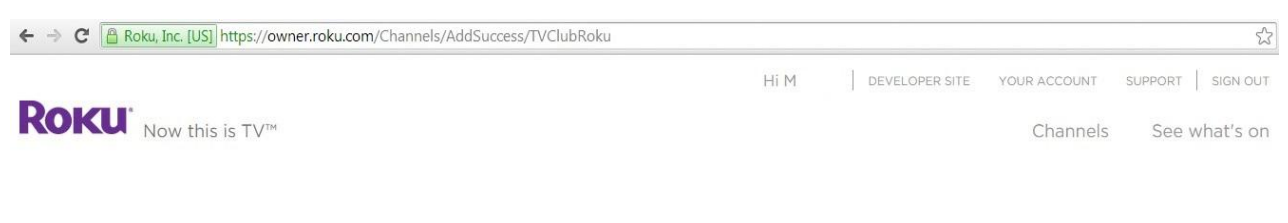

## Channel Added

Channel TVClub has been added to your channel lineup.

Channels typically will show up within 24 hours. To access your new channel now, you can refresh your channels on your home screen by visiting Settings > System update or Settings > Player info and checking for an update. Channels that have hardware requirements or minimum firmware requirements will not be displayed on Roku players that do not meet those requirements.

Return to My Accou

© 2008-2014 Roku Inc. | Terms and Conditions | Privacy Policy

4. Open the Roku Channel Store to find the added channel. NOTE: You may need to force your channel list to update for the channel to appear in your Channels list. To do this on your Roku 3, go to the Settings menu and select System update.

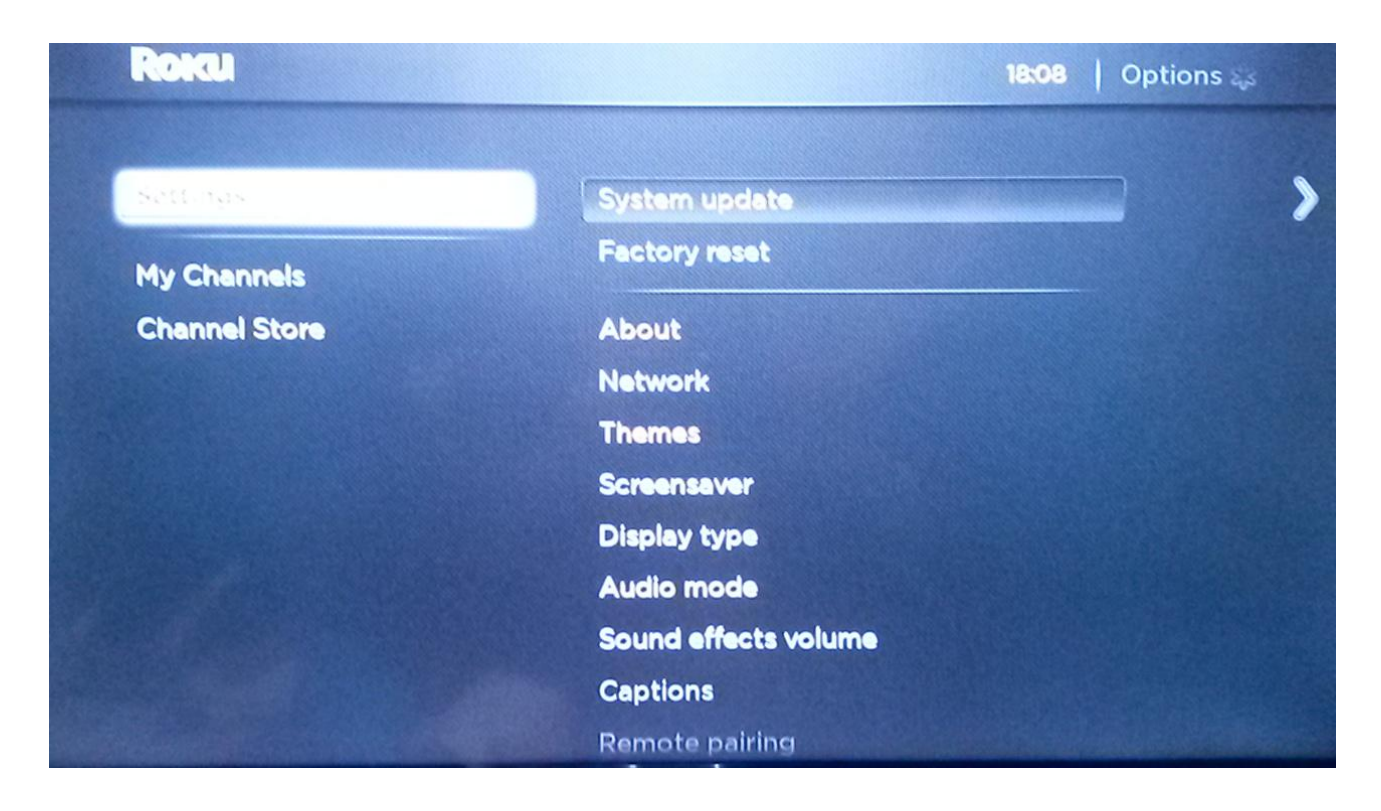

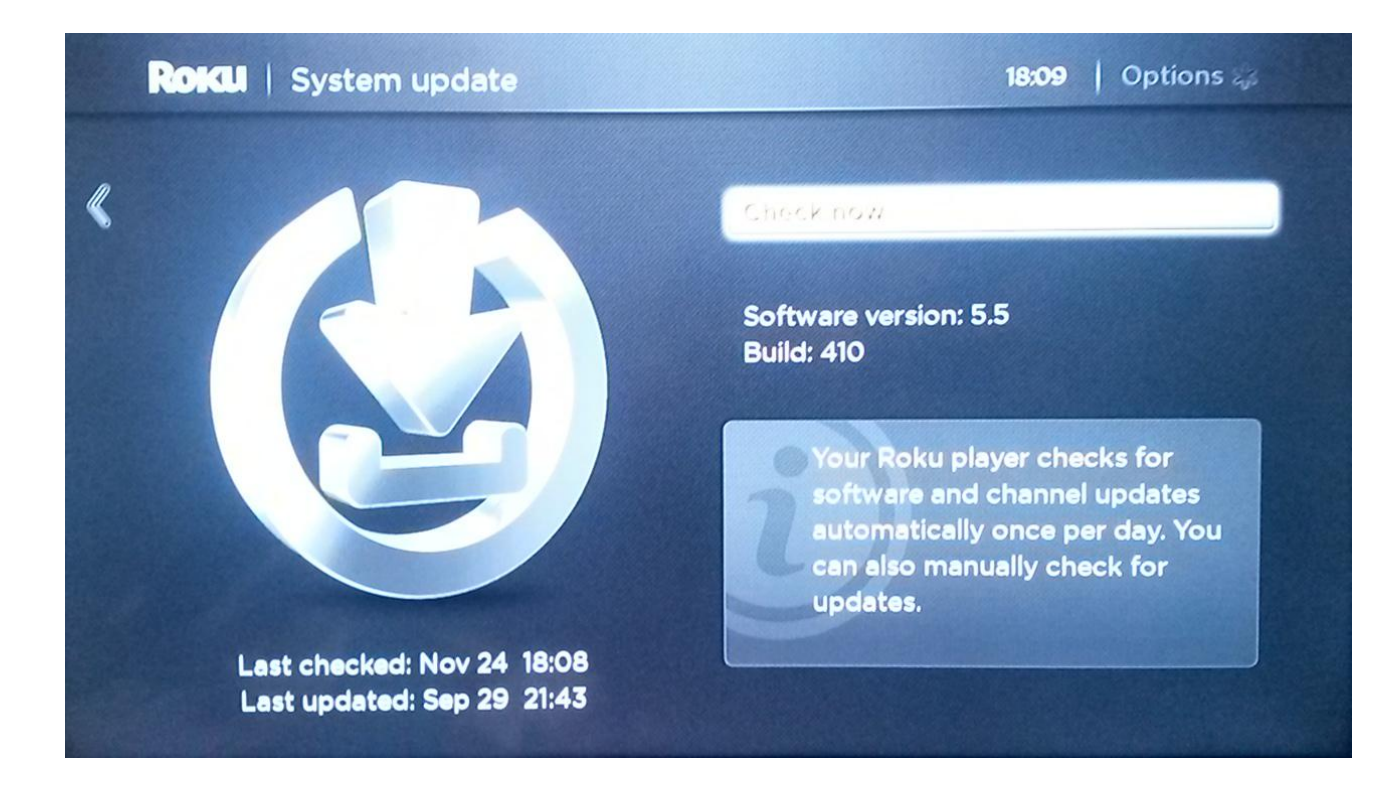

5. Now TVClub has been added to My channels.

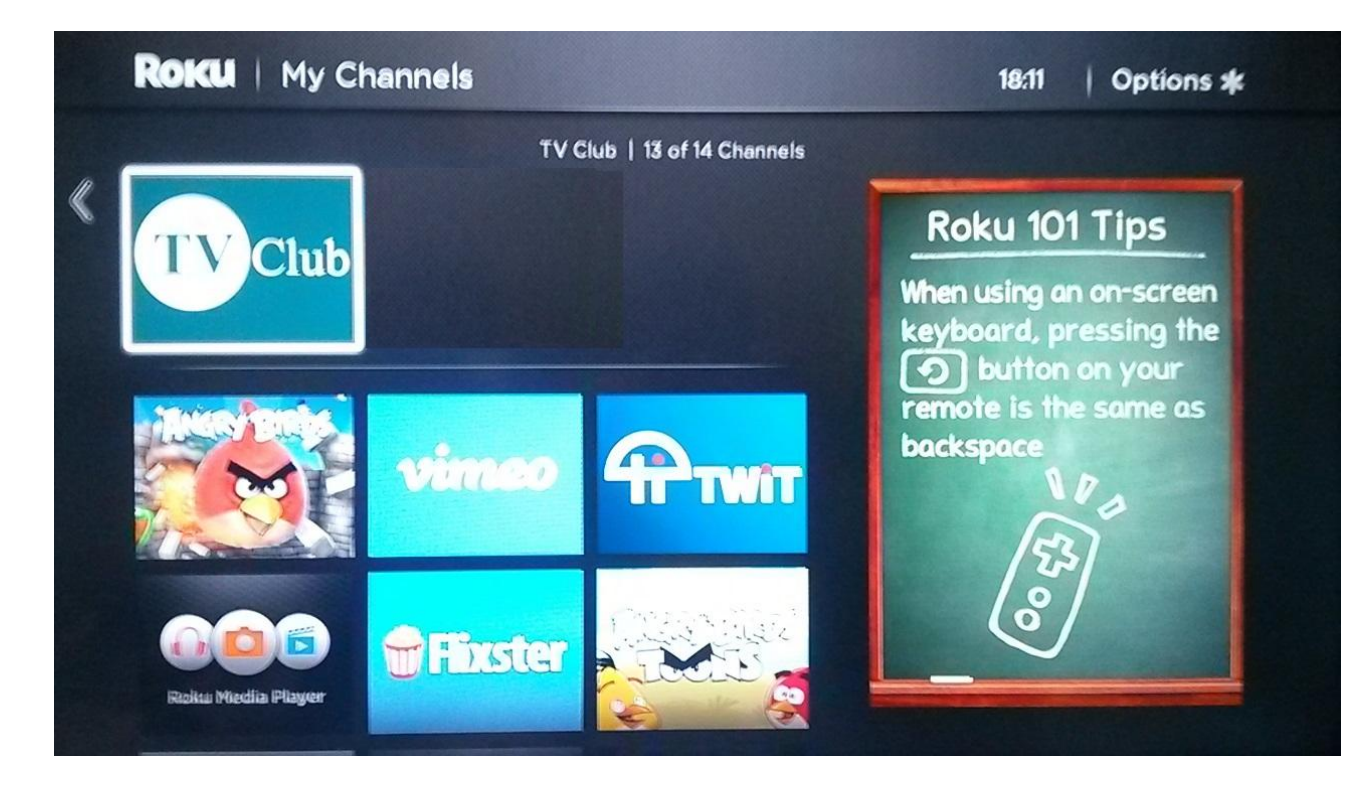